## Yeni gelen e-imzanızın şifresini öğrenme veya kilitlenen e-imzanız için yeni şifre alma prosedürleri:

https://nesbireysel.kamusm.gov.tr/ adresine tıklayınız ve aşağıdaki adımları izleyiniz.

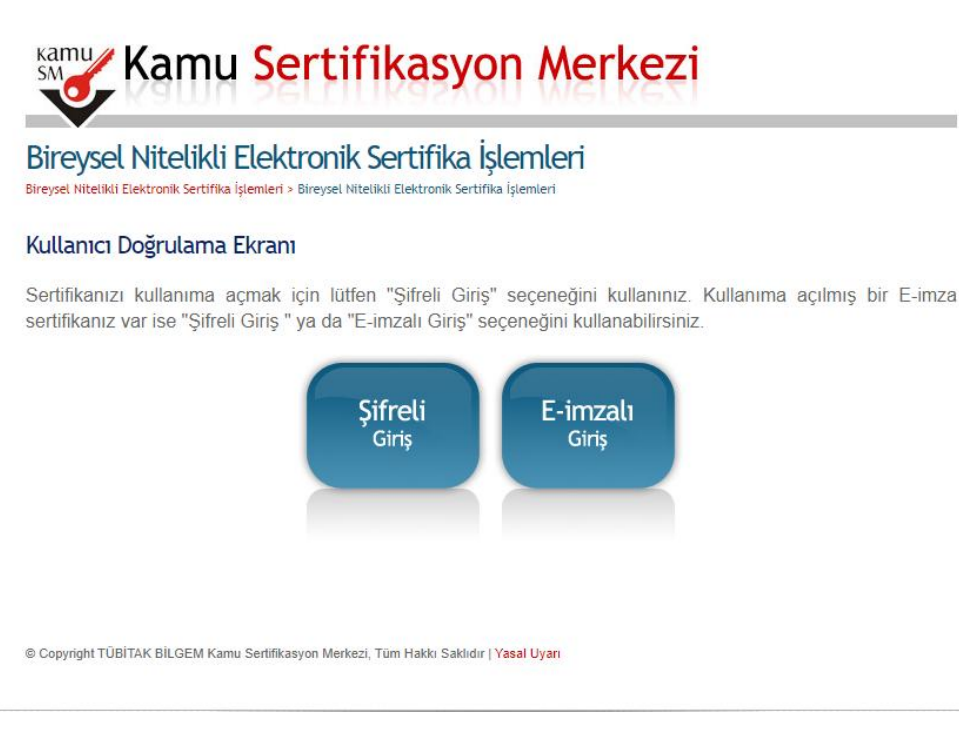

#### "Şifreli Giriş" seçeneğine tıklayınız.

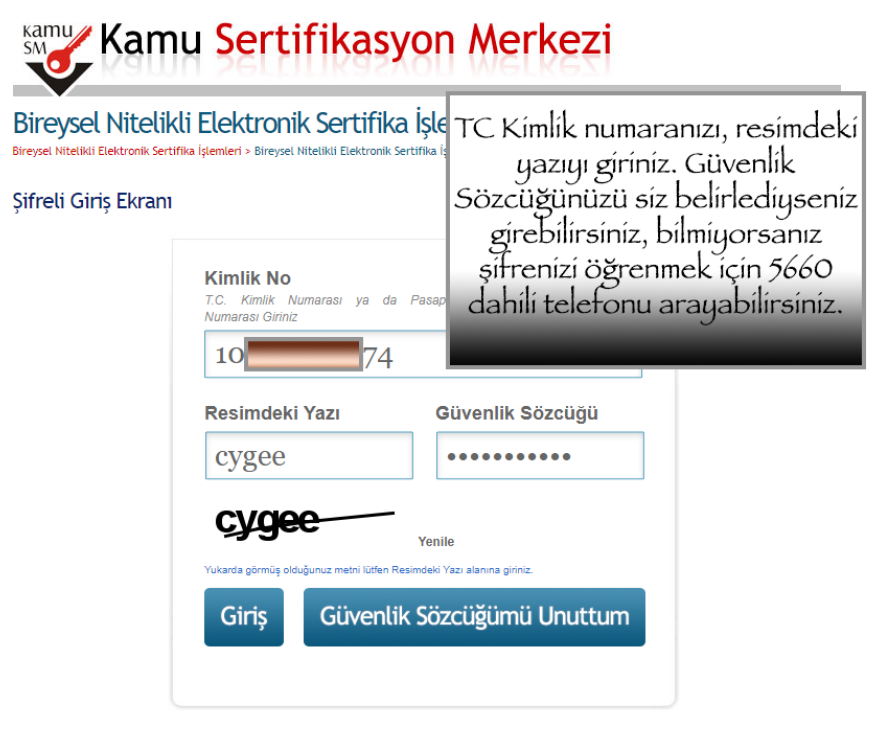

#### Önemli Uyarı

- Sizden istenen bilgiler, Başvuru Formu'na yazdığınız, web sitemiz üzerinden veya Çağrı Merkezi' mizle görüşerek güncellediğiniz bilgilerdir. Bu bilgilerden herhangi birinde değişiklik olursa güncelleme yapmanız gerekmektedir.
- 3 kez hatalı girilen şifreler güvenlik nedeni ile bloke olacaktır. Böyle bir durumda parolanızı aktif hale getirmek için 444 5 576 numaralı Çağın Merkezi' mizle iletişime geçiniz...

© Copyright TÜBİTAK BİLGEM Kamu Sertifikasyon Merkezi, Tüm Hakkı Saklıdır | Yasal Uyarı

### <u>TC Kimlik numaranızı ve resimdeki yazıyı giriniz. Güvenlik sözcüğünüzü</u> <u>başvuru yaparken siz belirlemediyseniz güvenlik sözcüğünü öğrenmek için</u> <u>5660 dahili telefonu arayabilirsiniz.</u>

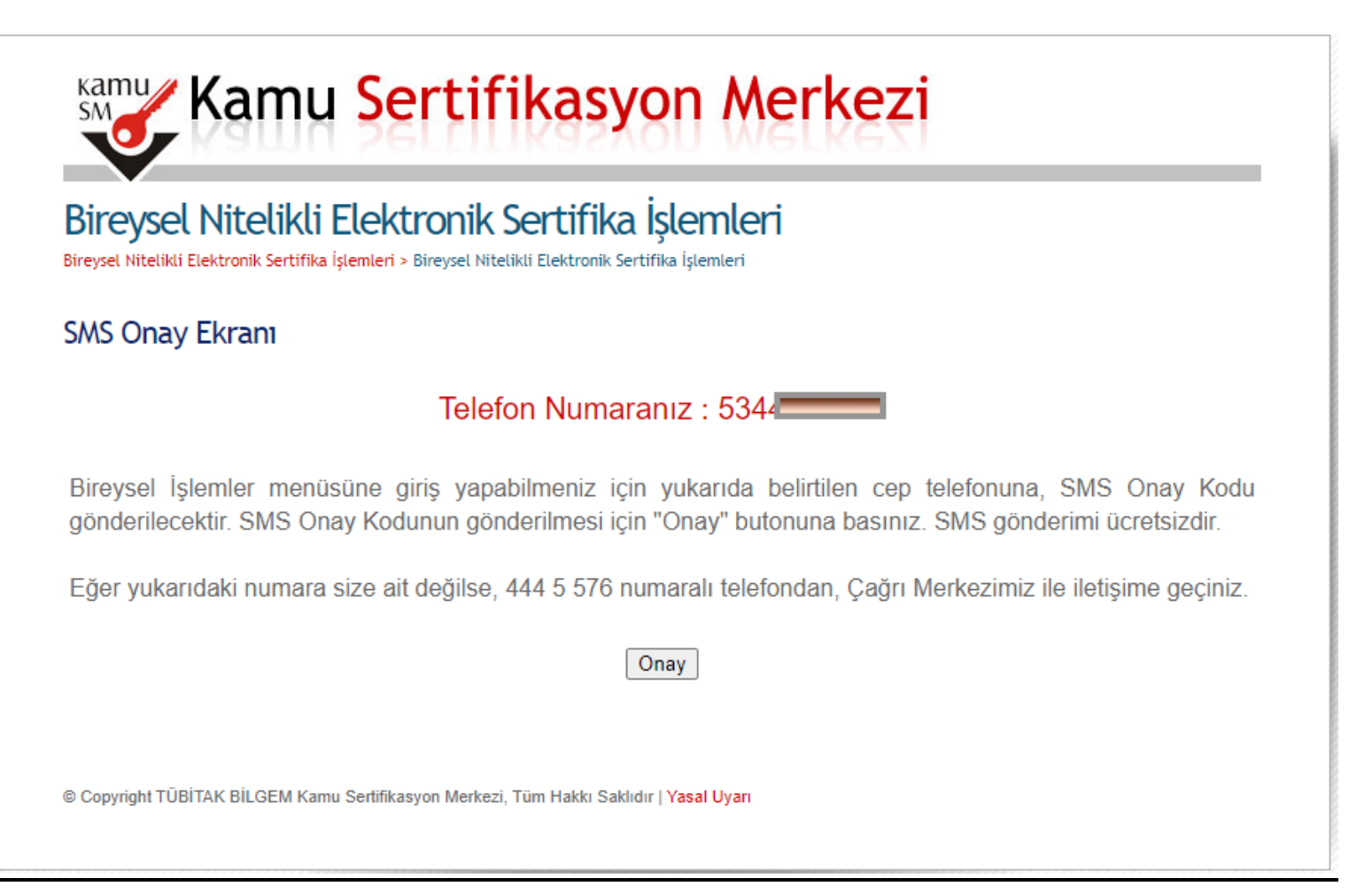

## <u>Telefon numaranız ve operatör şirketiniz değiştiyse 444 5 576 KamuSM</u> <u>merkezinden değiştirmeniz gerekmektedir. Herhangi bir değişiklik yoksa</u> <u>"Onay" butonuna tıklayınız.</u>

| Kamu Kamu                                                  | u Sertifikasyon Merkezi                                                                                                    |  |
|------------------------------------------------------------|----------------------------------------------------------------------------------------------------|--|
| Bireysel Nitelikl<br>Bireysel Nitelikli Elektronik Sertifi | i Elektronik Sertifika İşlemleri<br><sup>Ka İşlemleri</sup> > Bireysel Nitelikli Elektronik Sertifika İşlemleri                     |  |
| SMS Onay Kodu Giri                                         | ş Ekranı                                                                                                    |  |
|                                                            | Cep telefonunuza gelen SMS Onay Kodunu Giriniz<br>SMS Onay Kodunuzun Geçerliliği İçin Kalan Süre<br>296<br>Saniye<br>SMS Onay Kodu: |  |
| 0 Copyright TÜBİTAK BİLGEM Ka                              | amu Sertifikasyon Merkezi, Tüm Hakkı Saklıdır   Y <mark>asal Uya</mark> rı                                                          |  |

# <u>Telefon numaranıza gelen SMS Onay kodunu giriniz.</u>

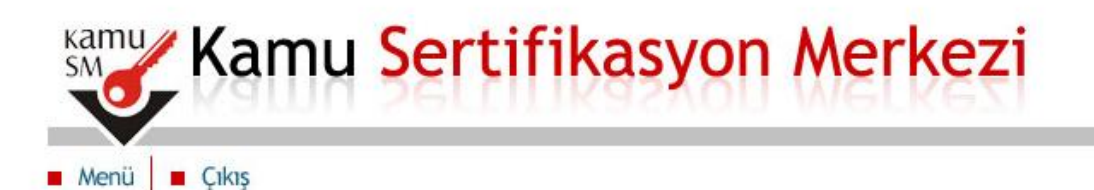

### Bireysel Nitelikli Elektronik Sertifika İşlemleri

Bireysel Nitelikli Elektronik Sertifika İşlemleri > Bireysel Nitelikli Elektronik Sertifika İşlemleri

#### İşlemler Menüsü

Sayın **MESUT YILDIRIM**; Aşağıdaki butonları kullanarak sertifika durumunuzu değiştirebilir, kişisel bilgilerinizi güncelleyebilirsiniz.

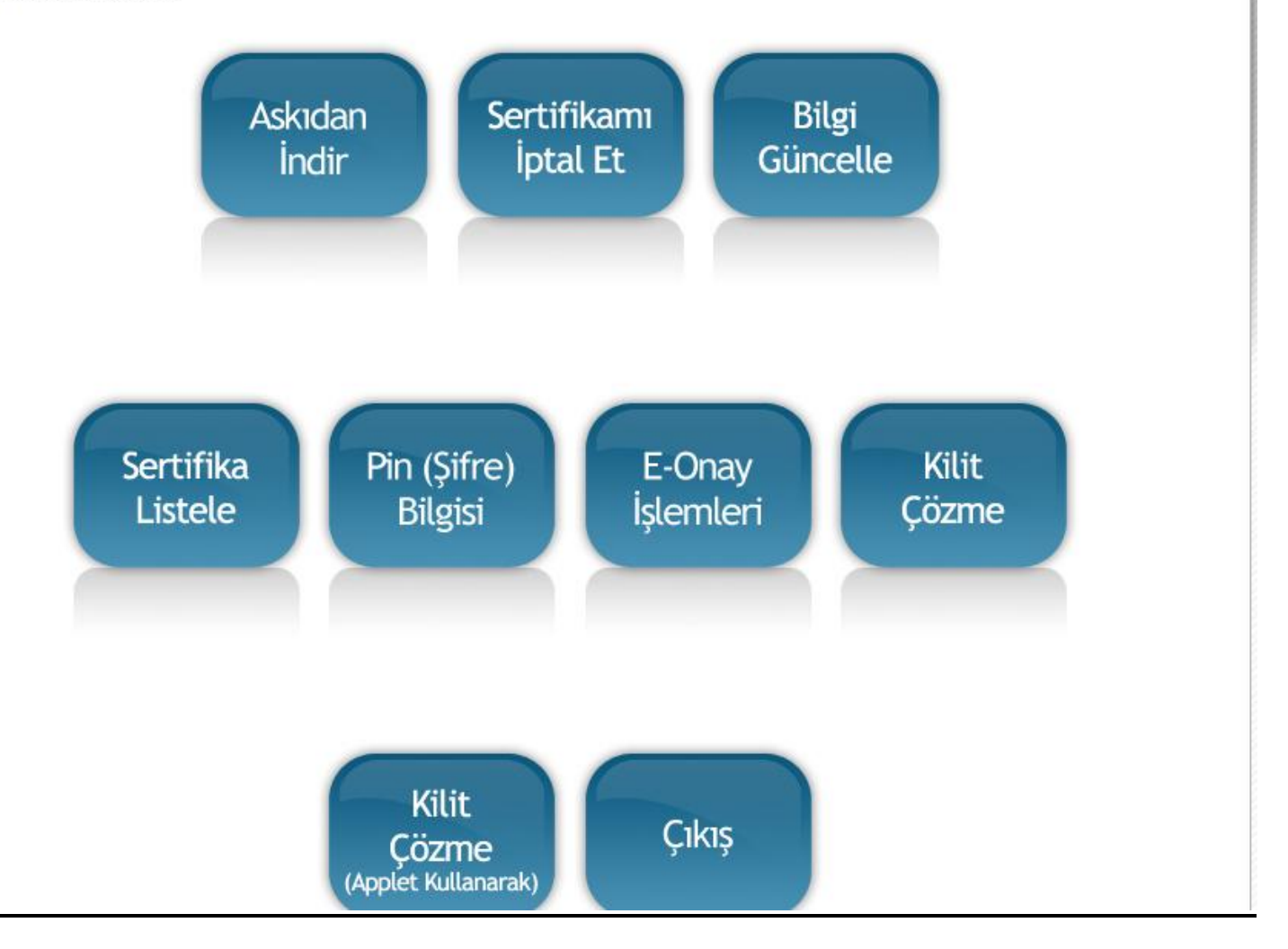

1- <u>Eğer yeni gelen e-imzanızın şifresini öğrenmek istiyorsanız "Pin(Şifre)</u> <u>Bilgisi" butonuna tıklayarak şifrenizi öğrenebilirsiniz.</u>

| <b>BILGEM</b> | TÜBİTAK BİLGEM Kamu Sertif<br>E-İMZA UYGULAN                                                                                            | E-ímzanızın bilgisayarınıza<br>takılı olması ve çalışıyor<br>olması gerekmektedir.<br>"Kart Seçiniz" bölümünden<br>adınızı seçiniz ve yeni bir<br>e-imza şifresi belirleyiniz. |                                                  |           |  |
|---------------|----------------------------------------------------------------------------------------------------|----------------------------------------------------------------------------------------------------|--------------------------------------------------|-----------|--|
|               | Akıllı kartınızı bilgisayarınıza takınız ve<br>işlem tamamlanana kadar çıkarmayınız.                                                    | Kart Se<br>Kart S<br>Yeni PI<br>Yeni PI                                                                                                    | eçiniz<br>Seçiniz<br>IN Kodu<br>IN Kodu (Tekrar) | •         |  |
|               | Akıllı kartınızı listeden seçiniz.                                                                                                    | 1                                                                                                    | 2                                                | 3         |  |
|               | 3                                                                                                    | 4                                                                                                    | 5                                                | 6         |  |
|               | PIN kodunuzu en az 6, en fazla 12 haneli olacak şekilde<br><b>Yeni PIN Kodu</b> ve <b>Yeni PIN Kodu (Tekrar)</b><br>alanlarına giriniz. | Temiz                                                                                                    | de O                                             | -         |  |
|               | Değiştirme Tarihi: 🇰 28.07.2020 🕒 14:26:01                                                                                              |                                                                                                    | PIN Kodunu Değiş<br>Kalan Süre: 23               | tir<br>11 |  |
|               |                                                                                                    |                                                                                                    |                                                  |           |  |

<u>2-E-imza şifrenizi 3 kez yanlış girerek kitlediyseniz "Kilit Çözme" butonuna</u> <u>tıklayınız, ardından doğrulama kodunu kopyalayarak sayfadaki KamuSM</u> <u>programını indirip ilgili alana yapıştırınız, karşınıza çıkan bu ekran ile yeni</u> <u>PIN Kodu (E-imza şifresi) belirleyebilirsiniz.</u>